# **Power Monitor Recorder User Manual**

Model: PWX-102 2-Channel / Dual CT

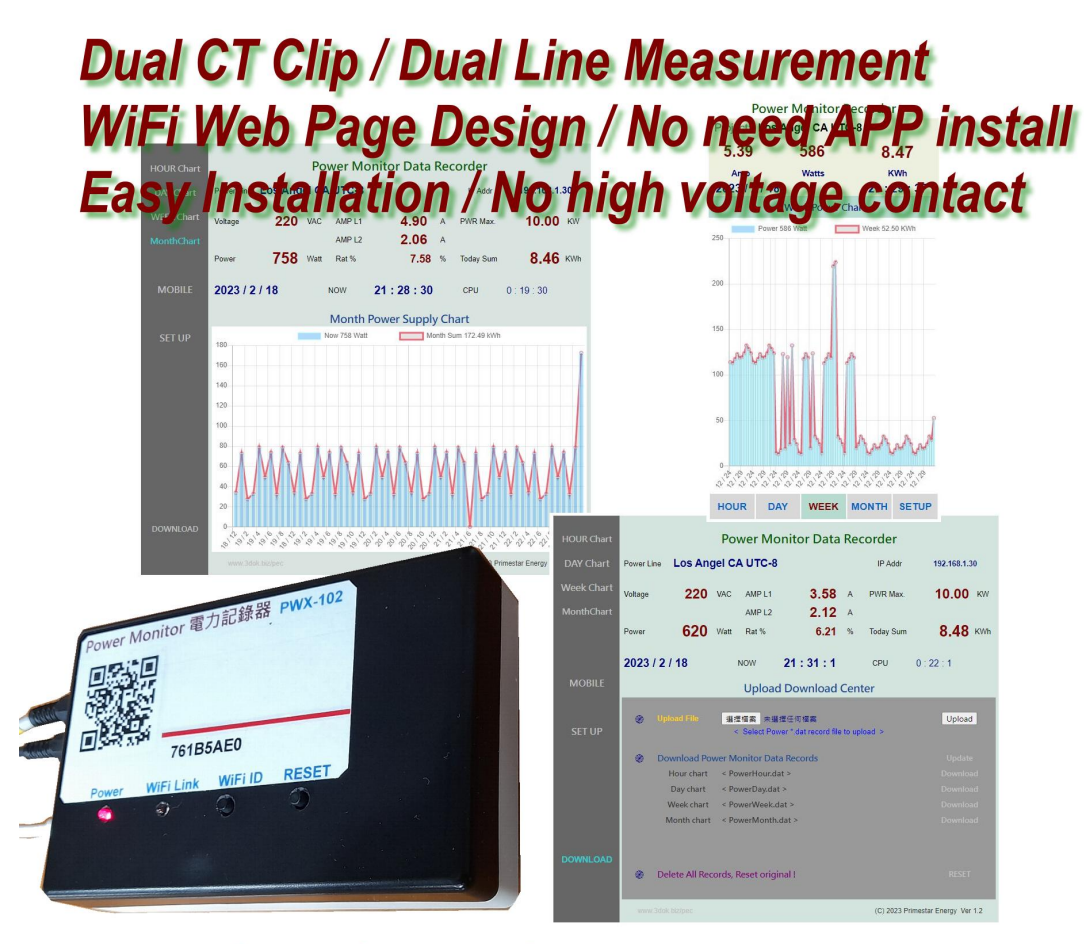

Hour / Day / Week / Month power monitor Data Recorded for maximum 5 years

Updated: 2023 / 11 / 5 Version: 1.382

## 1. Introduction

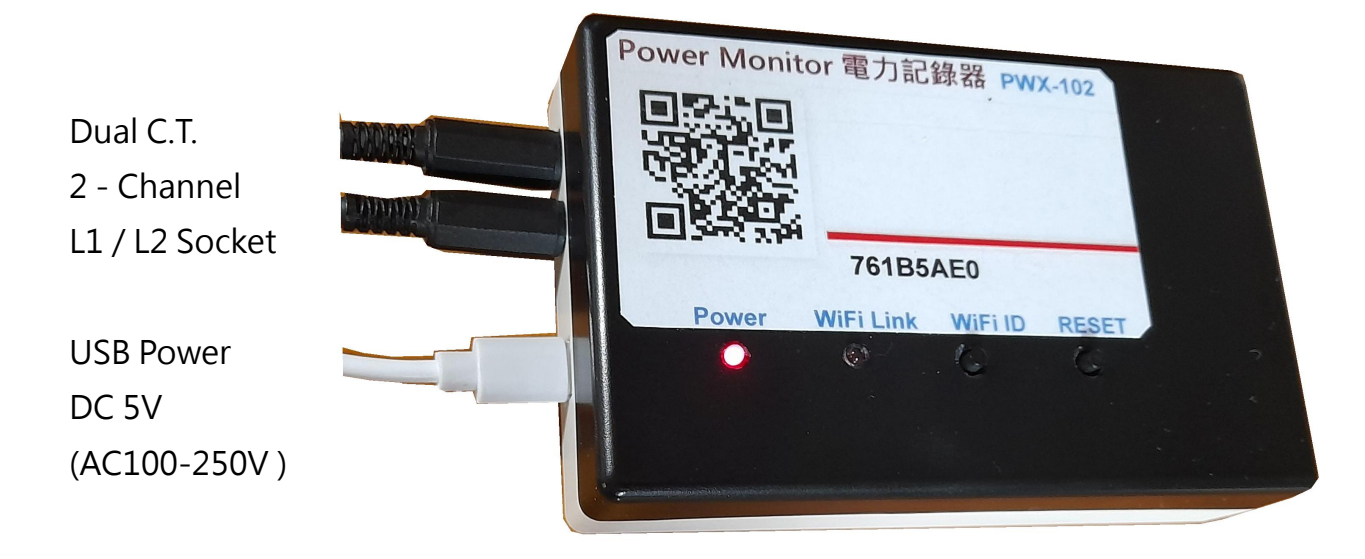

- Power LED :Red Power IndicatorWiFi Link :Blue / Green WiFi Indicator
- **RESET**:System Reset ButtonWiFi ID :WiFi ID Clear / Reset Button
- > Turn Off the Main Power Line Breaker : Please make sure the main power line already discounted for electrical operation safety issues.
- > Put the C.T. Current Sensor Clips onto power line : Open the C.T. clamps, and clip on the main power line L1 & L2 then close clamps. And put the CT jack into PWX-102 L1 / L2 sockets.
- > Dual CT Current Sensor : The Dual C.T. Sensor are work for AC 220V Dual main power line L1 / L2 current sensing, Natural / GND no need to connect.
- > Put on USB Power : When USB power on the Red LED-on for power on working, and WiFi LED on / flash, means the system already working well.
- > Use Pad / Cell phone to setup PWX-102 with home WiFi SSID / Passwords :

First time use need to input the home WiFi SSID / Password for PWX-102 then could acceptable for the WiFi data communications.

> Any time may scan QR Code on top of PWX-102 quickly link web pages : When Home WiFi SSID setup completed, any time user may scan the on-top QR Code or make a web shirt-cut path to visit the PWX-102 web pages.

The WiFi IP address example like\_ 192.168.1.25 was provided from home WiFi router when completed WiFi SSID setup, to accept the PWX-102 WiFi communications.

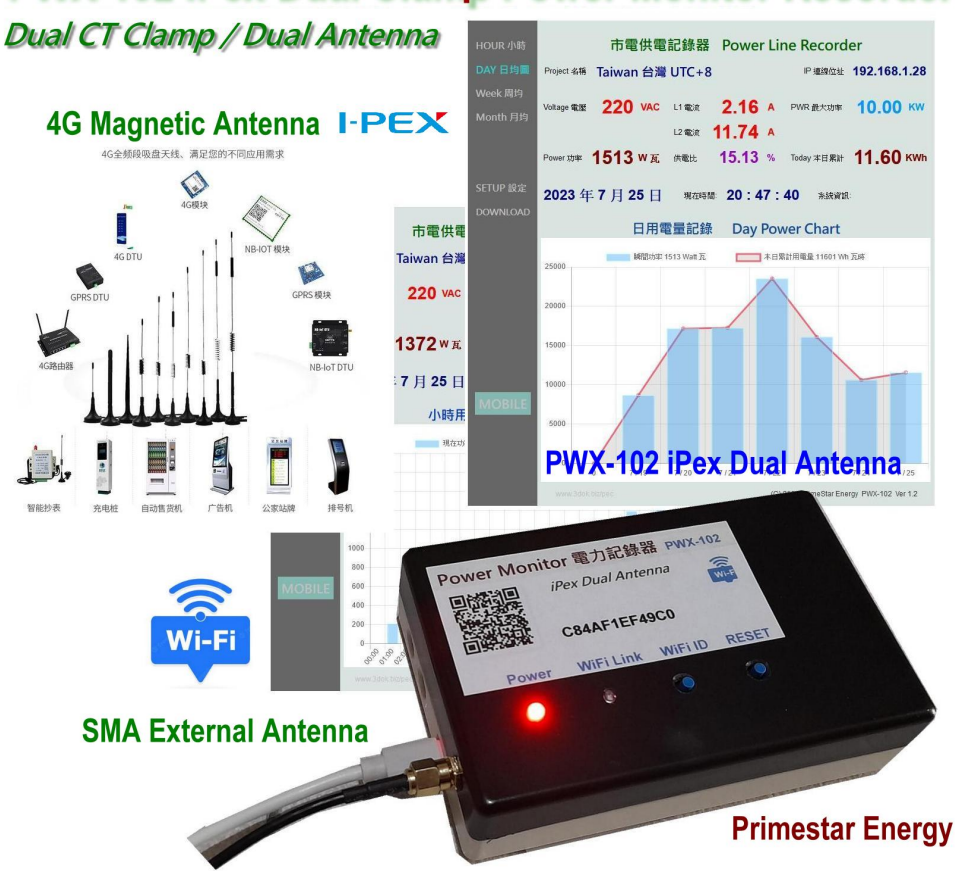

# PWX-102 iPex Dual Clamp Power Monitor Recorder

PWX-102 iPex WiFi Enhanced / External Antenna

## 2. Installation

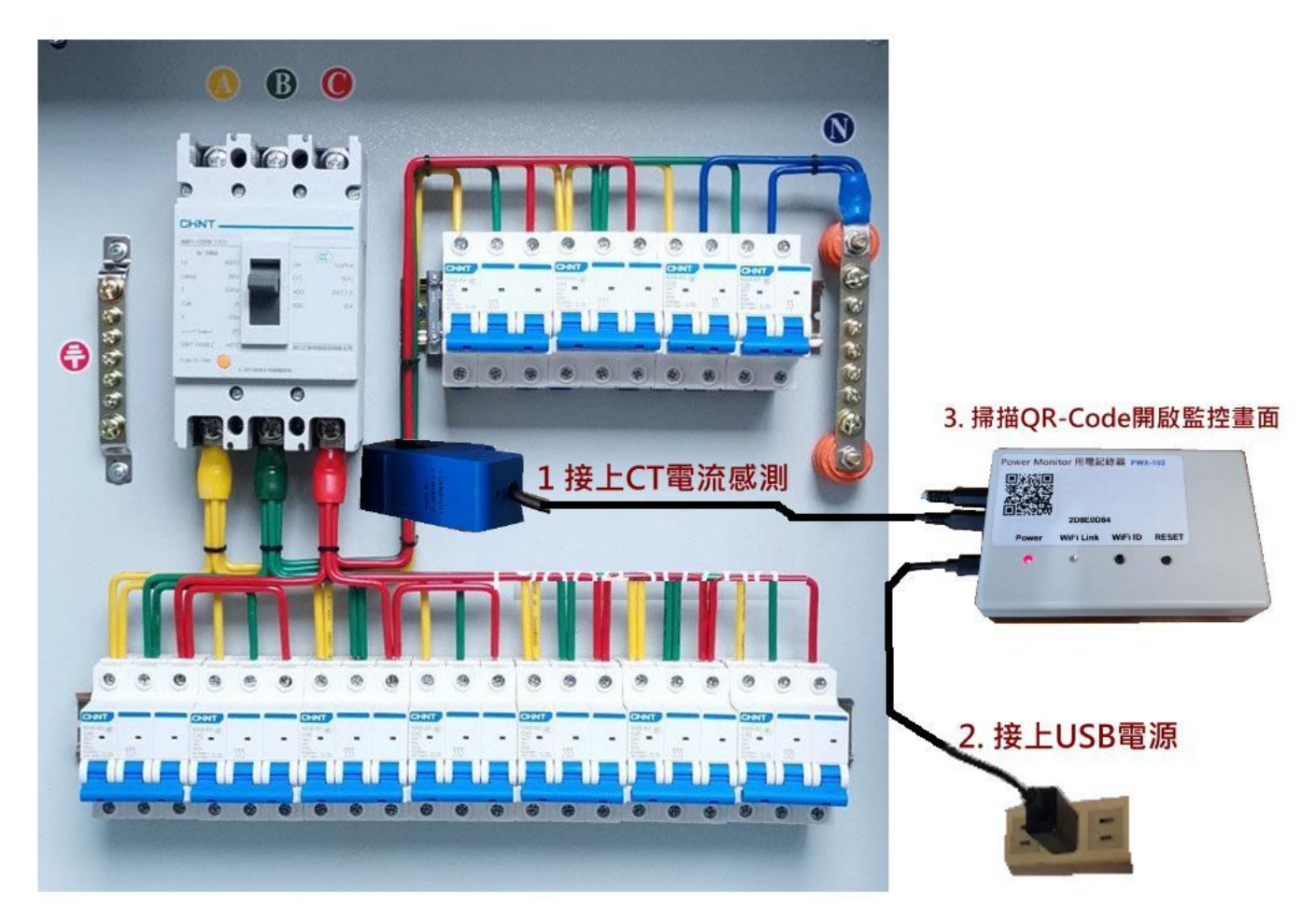

#### > 1. Put the C.T. clips onto the AC main power line of electrical box :

The model PWX-102 is work for electrical box by external CT sensor model, User need to put the CT clips onto the AC L1 / L2 power line for current sensing. ( Make sure the AC power already break off for safety issues. )

#### > 2. Put on USB AC power and put USB cable on of PWX-102 :

The USB adaptor accepts for AC100V – 240V, after USB power on, the Red LED-On and WiFi LED-on for system working indicate.

#### > 3. Scan Top QR code for quick link web pages of PWX-102 :

After WiFi SSID setup ready, User may sacn top QR-Code for quick open browser and auto link to PWX-102 web control pages, The QR-Code contains the PWX-102 machine number and web link address for auto link information.

## 3. First time WiFi Setting

- > Clear the old WiFi setup : User may clear the previous WiFi setting data by press the WiFi ID button for 10 seconds until the WiFi LED On then return to original status.
- > Log-in the PWX-102 WiFi hot spot : Turn on the WiFi hot spot search function, search the PWX-102 hot spot entrance like this ...

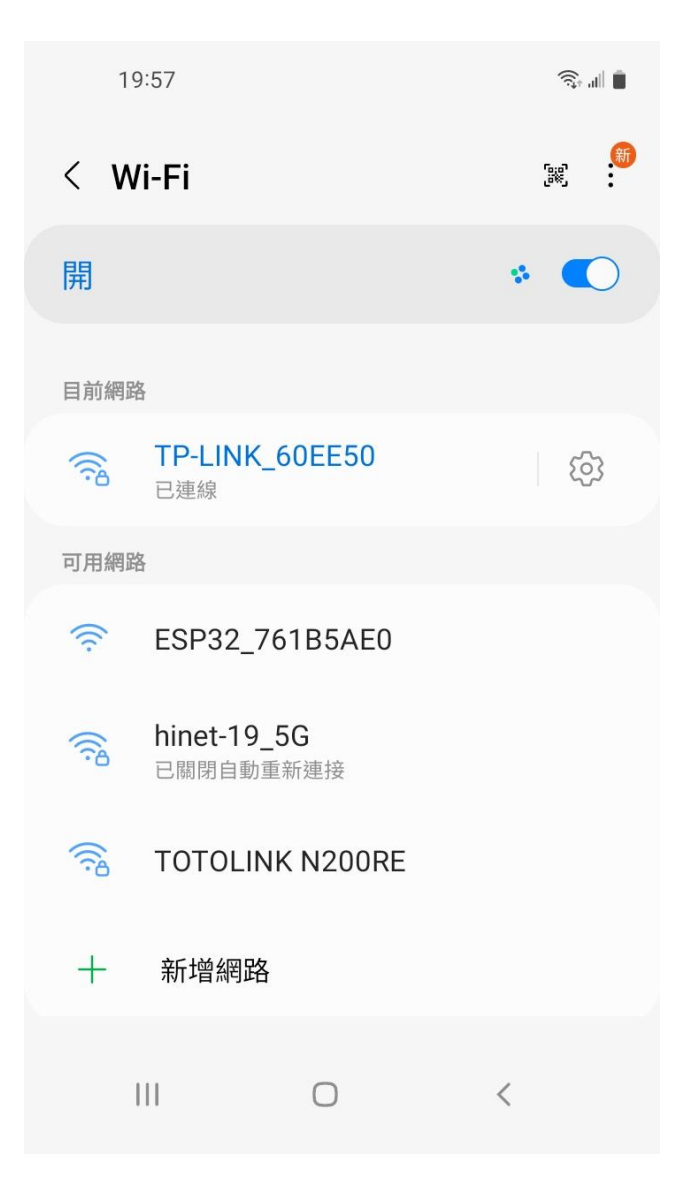

- "ESP32\_XXXXX" The head ESP32 WiFi hot spot is the device chip ID and add with your machine code, please select it for enter WiFi configuration.
- > System will show there is no internet service but it is ok, we just only use it to enter your home WiFi SSID & Password only needed.

> Scan the top QR-Code machine ID for WiFi configuration\_

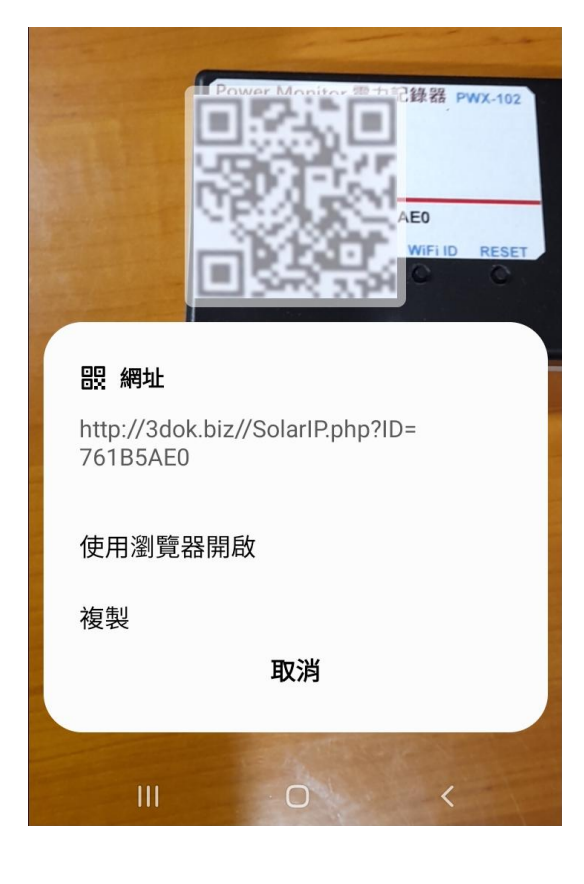

| 19:59 🖪 |             | <b>ا</b> ل بَ |
|---------|-------------|---------------|
| ☆ ●     | 192.168.4.1 | C             |

# WiFiManager

ESP32\_761B5AE0

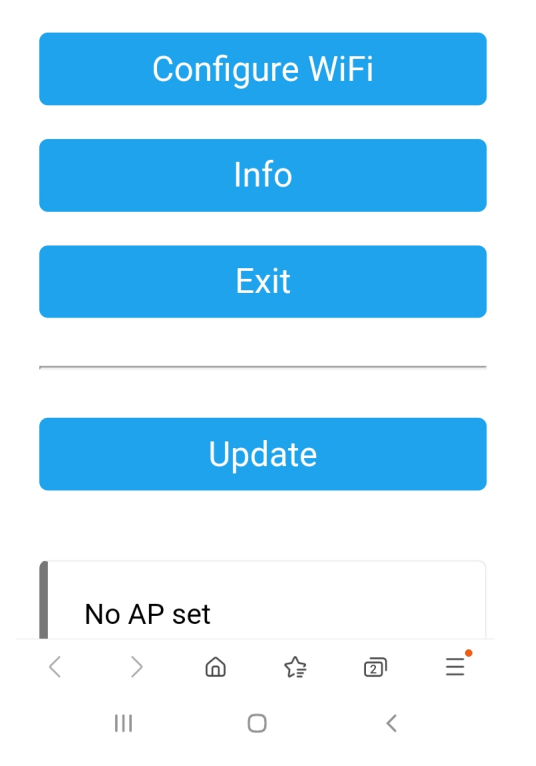

- Scan the top QR Code of machine ID, use browser to open web page for WiiFi Manager and select WiFi configuration.
- > Or user may use browser and type\_ 192.168.4.1 for into WiFi Manager page by manual operate.

#### > NOTICES:

Now procedures only available when user connected the ESP32 hot-spot complete.

If it 's not showed, please back previously step to choice the ESP32\_xxx of WiFi service again to complete web setting.

> Enter the ESP32 WiFi Manager and select <Configure WiFi > for PWX-102 to home WiFi router connect setting. 19:59 🖪

Mi\_FH-2F 🔒 🔐

ŝ. 🕯 🗎

- goforwildnetis2.4G
- ASUS 🔒 💵

CHT 20

### SSID

TP-LINK\_60EE50

#### Password

•••••

### Show Password

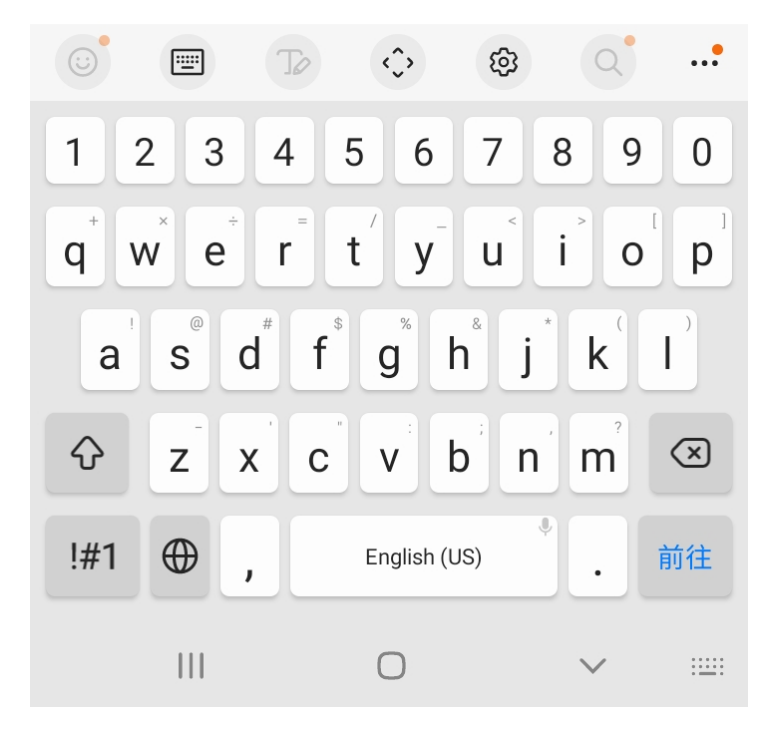

Select your home WiFi SSID
 for PWX-102 to connect and
 enter the password then SAVED.

#### > NOTICES:

Now we selected WiFi hot spot that must be the same as later which user want to enter the PWX-102 web control functions.

If not the same WiFi SSID router that may cause fire wall blocked and unable to connect.

> The WiFi setup complete OK !

<u>ار ج</u>

(5

5

☆ ● 192.168.4.1

Saving Credentials Trying to connect ESP to network. If it fails reconnect to AP to try again

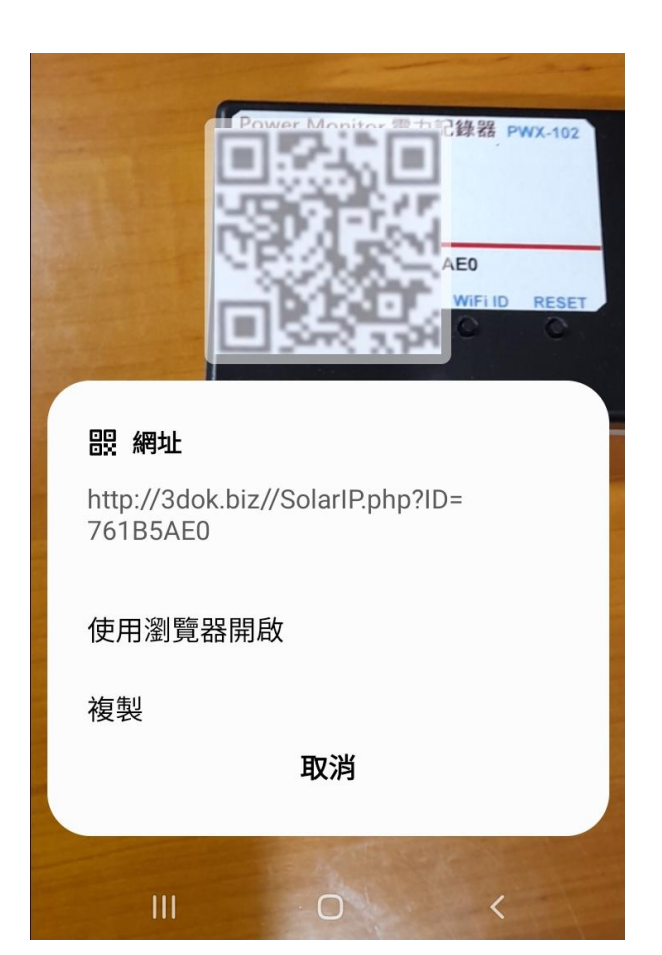

- > Shown as this means WiFi Configure completed, when next time scan QR code it will goto the web page directly.
- > When the WiFi configuration not success, or user and PWX-101 not in the same WiFi hot spot, it may cause miss-connection and unable to reach the web pages service.
- > When too many WiFi hot-spot at home, be sure that user operation computer with PWX-101 in the same WiFi SSID router to make sure the web connection available all time.
- Please repeat the upper procedure for complete the WiFi SSID & Password setting.
- > Again scan top QR Code for enter PWX-102's web function pages.
- > When WiFi setting complete, after scan QR code it will show the connected IP address which get from home WiFi router, and into web page automatically when user opened browser.
- > OK ! Next for web function pages !

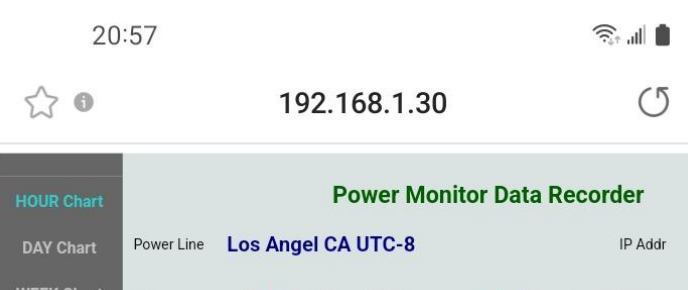

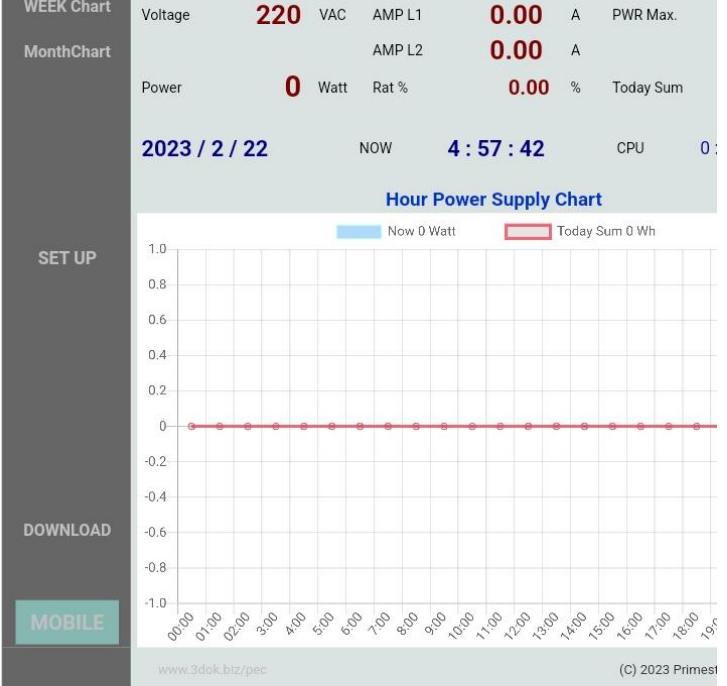

| < | >   | â | ₹₽ | 2 | Ξ |
|---|-----|---|----|---|---|
|   | 111 | C | D  | < |   |

> WiFi Setup completed !

Congratulations, when you success enter the web control page of PWX-102, that means system had already work normally now.

 Any time user just scan the QR code then into the web page directly like this.

Or user may save the web IP address which shows on the page\_ 192.168.x.x as short-cut, then next time can into web page quickly.

> The IP address like\_ 192.168.1.30 is the web address which get from users home WiFi router, so you may save the address as short-cut for directly open this address into the PWX-101.

> WiFi Configuration completed OK !

## 4. Web Page Functions

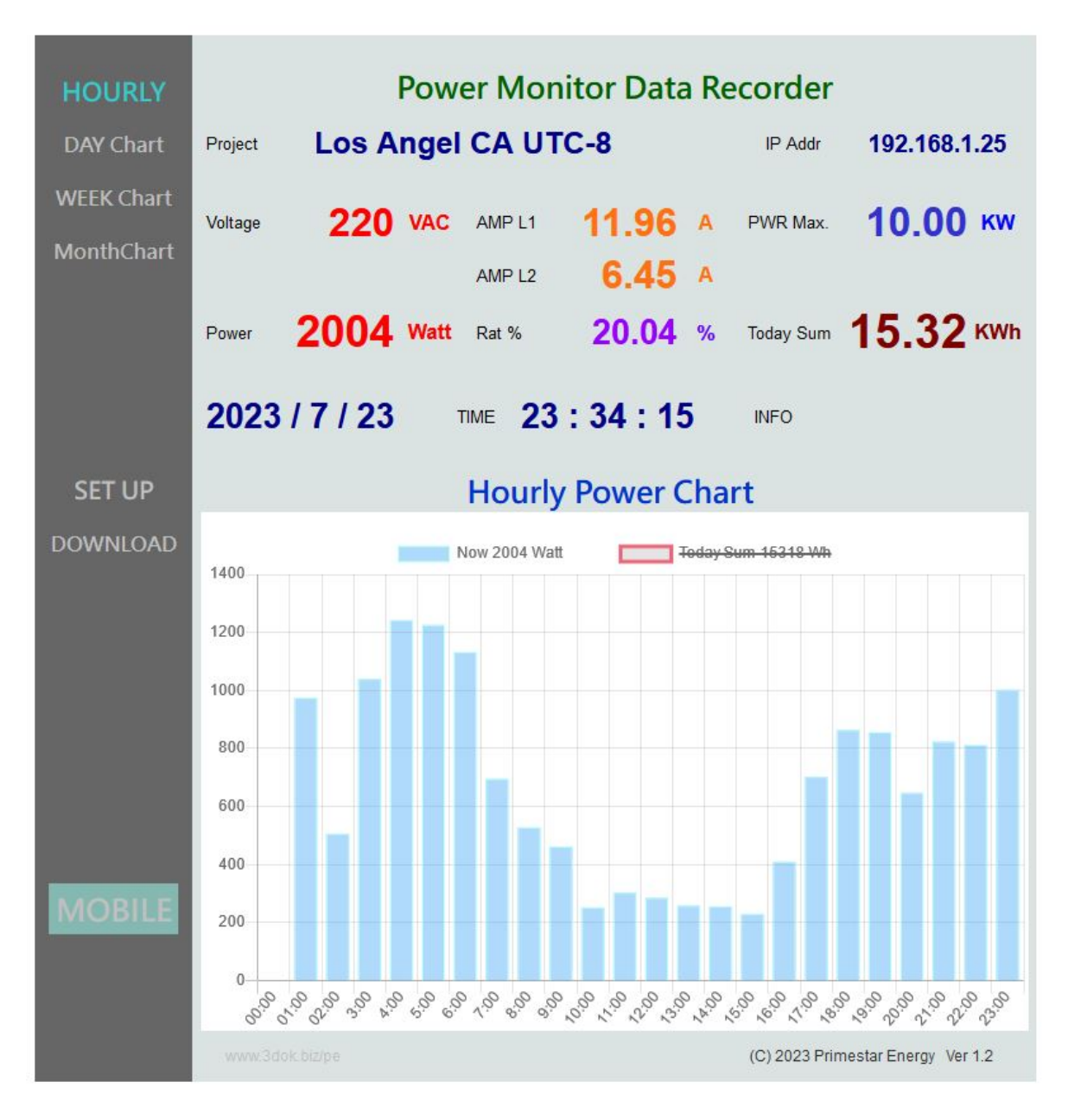

HOME: Hourly Power Chart Displays today's hourly power consumption lists chart, Blue is Power Watt, Red is Power Sum in Watts / Hourh.

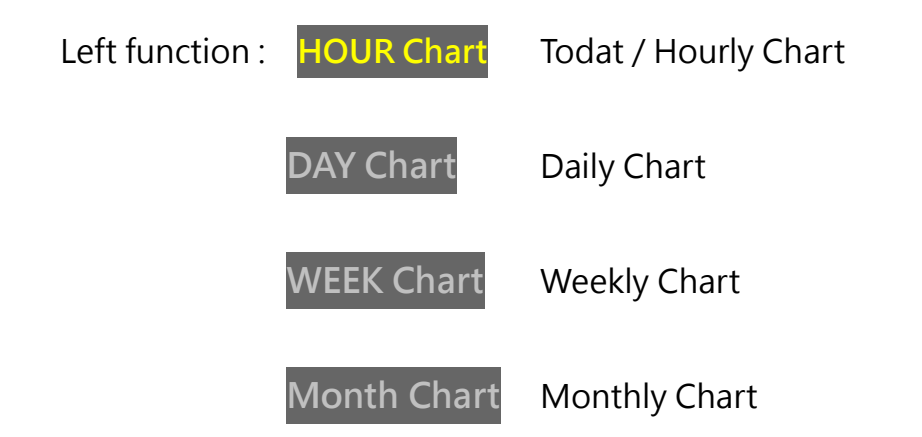

| SETUP    | User information setup   |
|----------|--------------------------|
| DOWNLOAD | Charts Upload / Download |
| MOBILE   | Cell phone mobile pages  |

Real-time data: Power Line Location: User application names.

| IP Address  | <b>192.168.1.14</b> is the web connecting address.  |
|-------------|-----------------------------------------------------|
| Voltage     | User's home AC power line voltage, Default is 220V. |
| AMP L1 / L2 | Current power of AC L1 / L2 line ampere values.     |
| PWR         | Maximum power supply value, default is 10KWh.       |
| Power       | Current measured power consumption of AC Watts.     |
| Rat         | The Consumption / Maximum ration%.                  |
| Today       | Today's power consumption summary in KWh.           |

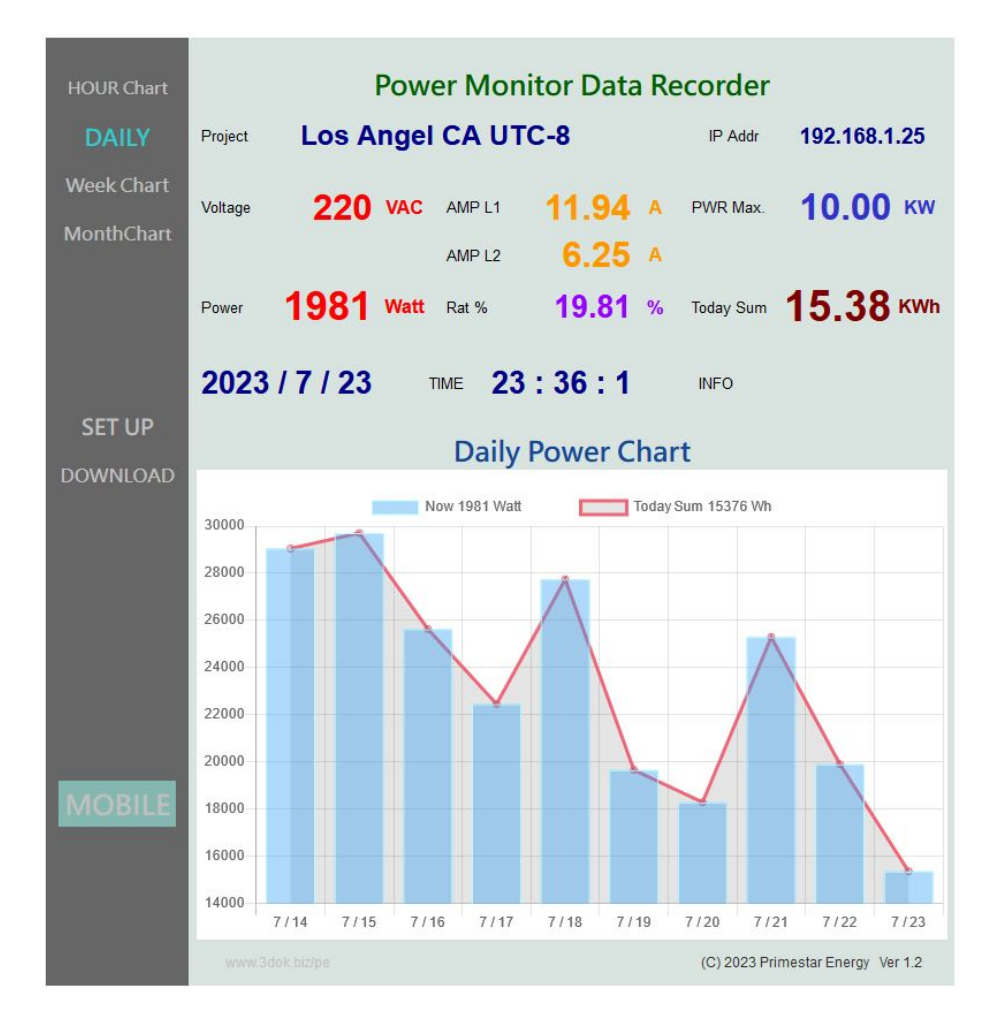

> Daily / Weekly power recorded charts,

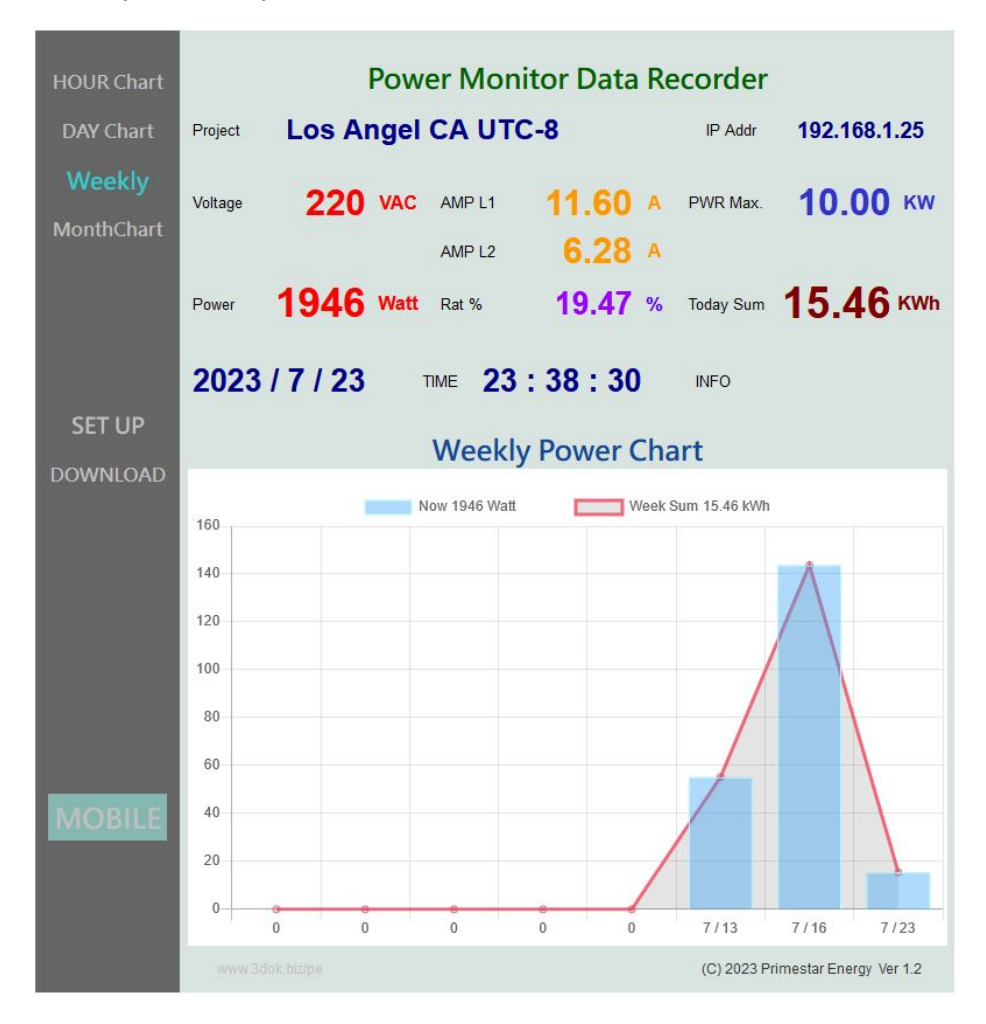

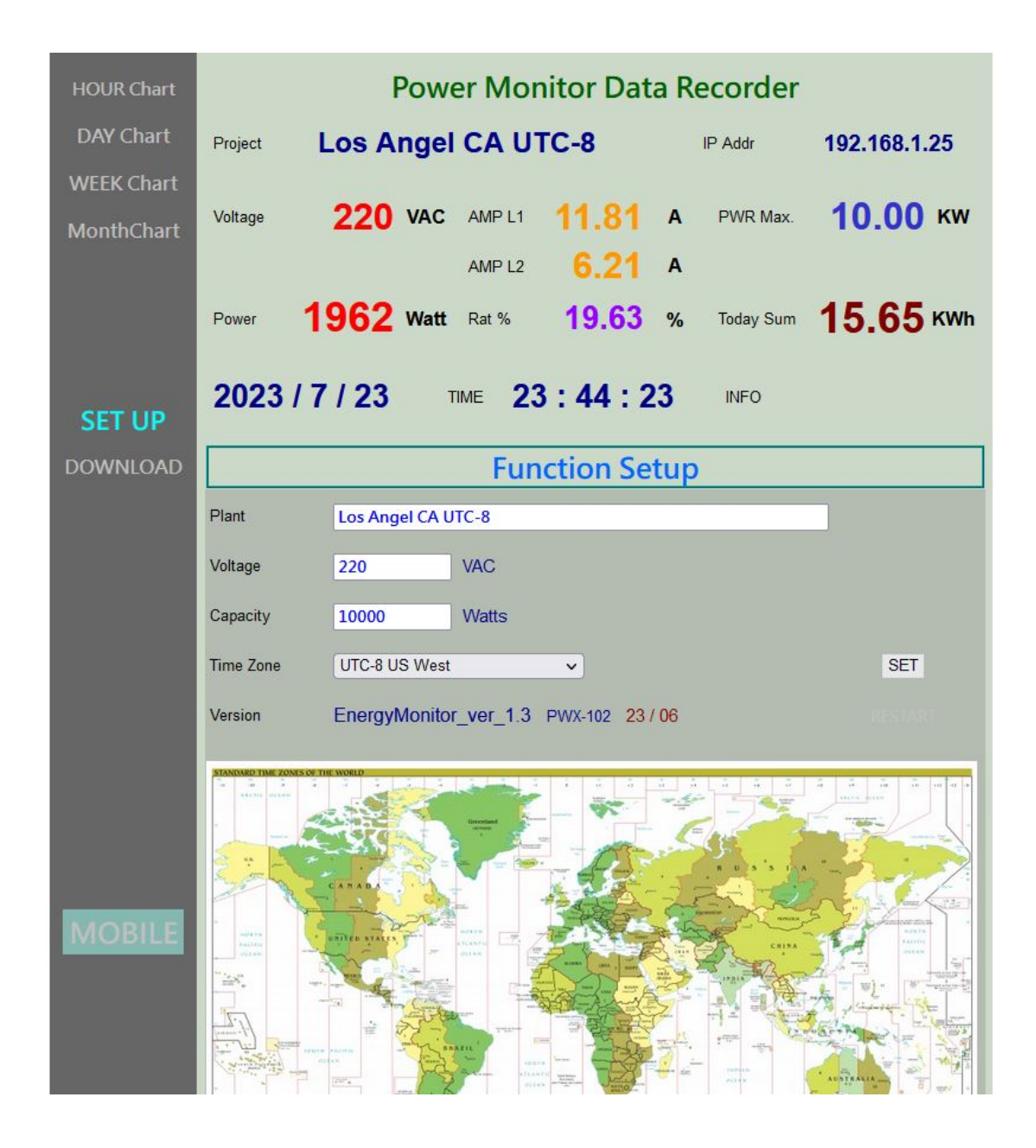

> User Setup : For Modify / Save user's information.

| Plant Name | Enter the user's application name.                           |
|------------|--------------------------------------------------------------|
| Voltage    | Enter the power line AC voltage, Default is "220".           |
| Capacity   | Enter the maximum output capacity. Default is "10000".       |
| Time Zone  | Setting the user's home time zone, for auto time correction. |

> SET OK : Setup completed, Save user's data !

| HOUR Chart               | Power Mo                                                                                                    | nitor Data Recorde                                       | r                                                      |
|--------------------------|----------------------------------------------------------------------------------------------------|----------------------------------------------------------|--------------------------------------------------------|
| DAY Chart                | Power Line Los Angel CA U                                                                                                    | TC-8 IP Addr                                             | 192.168.1.15                                           |
| WEEK Chart<br>MonthChart | Voltage <b>110</b> VAC AMP<br>Power <b>0</b> Watt Ratio %                                                                                                    | 0.00 A PWR Max<br>0.00 % Today Sur                       | а 1.50 кw<br>т 0.10 кwh                                |
|                          | 2023 / 5 / 27 NOW                                                                                                    | 21:47:18 CPU                                             | 0:12:18                                                |
|                          | Upload                                                                                                    | Download Center                                          |                                                        |
| SET UP                   |                                                                                                    |                                                          |                                                        |
| DOWNLOAD                 | Select File      選擇備業 未獲<br><br><br>Select Pd<br><br><br><br><br><br><br><br><br><br>                                                                                                    | 时年仕1911年英<br>wer*.dat record file to upload >            | UPLOAD                                                 |
|                          | <ul> <li>Download Power Data Record</li> <li>Hour Chart &lt; PowerHour.d</li> <li>Day Chart &lt; PowerDay.da</li> <li>Week Chart &lt; PowerWeek.</li> <li>Month Chart &lt; PowerMonth</li> </ul>                                                                                     | ls<br>lat ><br>dat ><br>dat >                            | Update<br>Download<br>Download<br>Download<br>Download |
| MOBILE                   | Delete All Records, Reset Oric                                                                                                    | jinal !                                                  | RESET                                                  |
| MOBILE                   | <ul> <li>Download Power Data Record<br/>Hour Chart &lt; PowerHourd<br/>Day Chart &lt; PowerDay.da<br/>Week Chart &lt; PowerWeek.<br/>Month Chart &lt; PowerWeek.</li> <li>Month Chart &lt; PowerMonth</li> <li>Delete All Records, Reset Origon</li> <li>www.3dok.biz/pec</li> </ul> | ls<br> at ><br> t ><br> .dat ><br> jinal !<br>(C) 2023 F | Update<br>Downloa<br>Downloa<br>Downloa<br>Downloa     |

> Upload / Download page : Hour / Day / Week / Month charts file server.

Select for Upload Upload files from user's computer.

Download Power Data Records

Update all files to newest before download.

| Hourly data  | < PowerHour.dat >  | Hour / Today | 's hourly char | t File Download |
|--------------|--------------------|--------------|----------------|-----------------|
| Dialy data   | < PowerDay.dat >   | Day          | Daily          | File Download   |
| Weekly data  | < PowerWeek.dat >  | Week         | Weekly's       | File Download   |
| Monthly data | < PowerMonth.dat > | Month        | Monthly's      | File Download   |

Delete All Records, Reset !

Delete all data, reset to original status.

| HOUR          | Power Monitor Recorder                                                                                                    |                   |
|---------------|----------------------------------------------------------------------------------------------------|-------------------|
| DAY           | Project Los Angel CA UTC-8 IP Addr 1                                                                                                    | 92.168.1.106      |
| WEEK<br>Month | Voltage 220 VAC L1 AMP 0.56 A Device                                                                                                    | 10.00 кw          |
|               | L2 AMP 3.45 A Ratio %                                                                                                    | 4.36 %            |
|               | Power 435 Watt Today Sum                                                                                                    | 0.04 KWh          |
| CETLID        | 2023 / 11 / 13 NOW 21 : 3 : 30 INFO                                                                                                    |                   |
| Download      | Energy Calculate                                                                                                    |                   |
| Ostastat      |                                                                                                    |                   |
| MOBILE        | <ul> <li>Duration Power Calculate         <ul> <li>From 230101</li> <li>To 9999999</li> <li>Days = 83 Days</li> <li>Total = 1450.60 KWh</li> <li>Average / Day 17.48 KWh / Day</li> <li>x @Unit 4.00</li> <li>Account \$= \$5802.41 Dollars</li> </ul> </li> <li>&gt; Date format Ex: 2020/1/5 Input "200105" Six digits,</li> </ul> | - OK Enter -      |
|               | Date Ex: 2023/10/15 Input "231015".                                                                                                    |                   |
|               | > Unit price Ex: \$ 5.2 input "5.20" for 2-digits float decimal.                                                                                                    |                   |
|               | www.3dok.biz/pec (C) 2023 PrimeStar Energy                                                                                                    | PWX-102 Ver 1.382 |

### > Energy Calculate : Statistics of power and bill calculation for a period.

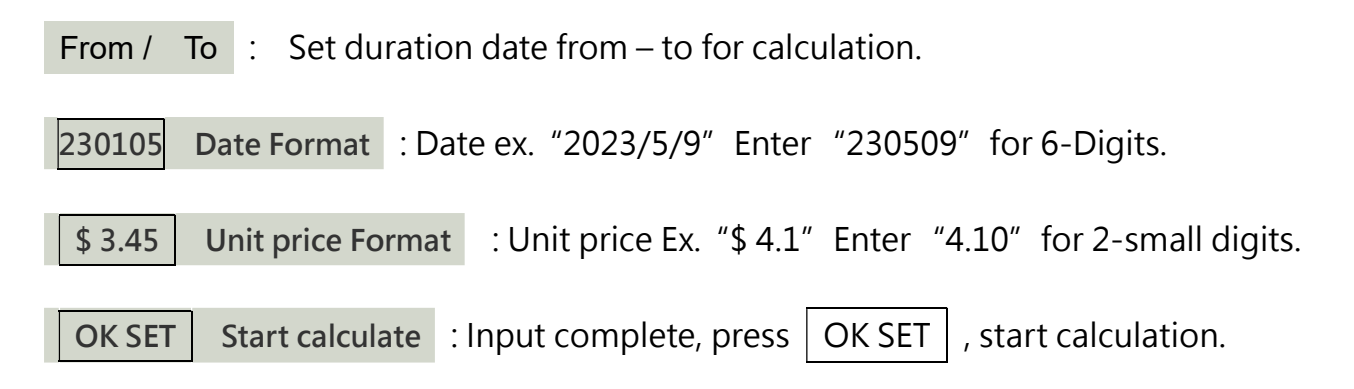

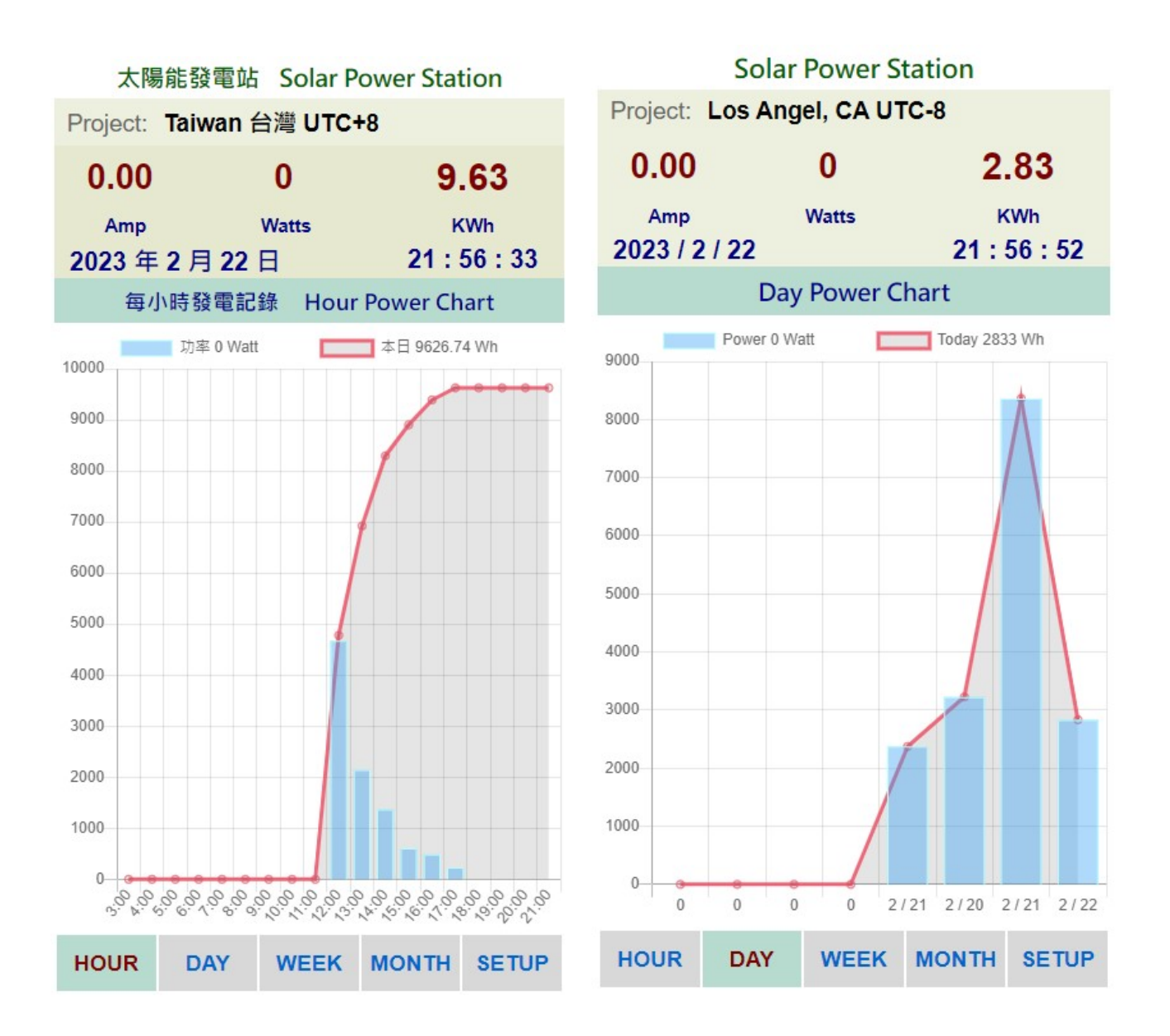

> **MOBILE pages :** Hourly / Daily / Week / Month data graphs, real-time information.

> Web Page Lagged : When the WiFi signal weak or blocked, the web page will display delay or slowly, user may try F5 or reload to refresh page again for re-connection.

| F         | Power M                                      | lonitor l                                           | Recorde   | r    |
|-----------|----------------------------------------------|-----------------------------------------------------|-----------|------|
| Project:  | Taiwan (                                     | JTC+8                                               |           |      |
| 5.90      | 0                                            | 642                                                 | 1.        | 51   |
| Amp       |                                              | Watts                                               | ĸ         | Wh   |
| 2023 /    | 2 / 23                                       |                                                     | 12 :      | 7:19 |
|           | Fu                                           | nction Se                                           | tup       |      |
| Project   | Taiwan UT                                    | C+8                                                 |           |      |
| Time Zone | UTC+8 Tai                                    | pei Beijing Si                                      | ngapore 🗸 | SET  |
| Upload    | Upload re                                    | cord charts                                         | to PWX    | Hint |
| Download  | Download<br>< PowerD<br>< PowerW<br>< PowerM | record cha<br>ay.dat ><br>/eek.dat ><br>lonth.dat > | arts.     | Hint |
| RESET     | Reset clea                                   | ar all datas                                        | I         | Hint |
| Download  | Goto DO                                      | WNLOAD F                                            | Page      | GO   |
| HOUR      | DAY                                          | WEEK                                                | MONTH     | HOME |

> MOBILE Setup page : Update / Save user inputs.

# 5. Specifications

| Model :       | Power Monitor / Data Recorder PWX-102                  |
|---------------|--------------------------------------------------------|
| Processor:    | Xtensa 2-Core / 160MHz                                 |
| Measurement : | External Open-loop C.T. Current Clamps x 2             |
| Range :       | AC 100 – 250V / 1 -50 Amp / 100W – 10,000 Watts (10KW) |
| Voltage :     | AC 100 – 250V / 3W                                     |
| Dimension :   | L= 130 x W=80 x H=30 cm                                |
|               | L= 52 x W=31.5 x H=11.8 inch                           |
| Weight :      | 500 gm / 1.1 pd                                        |

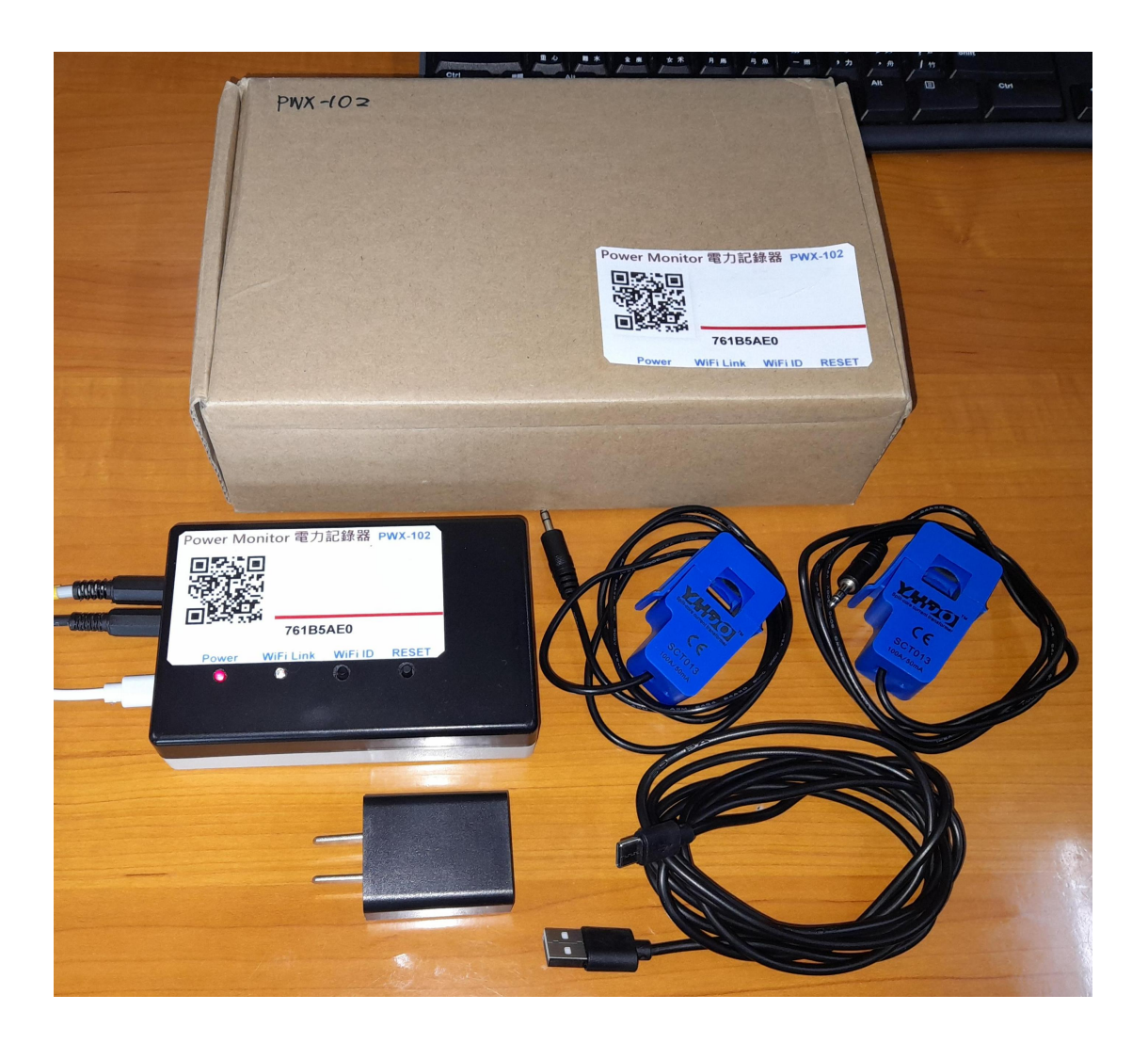

| Model :       | Power Monitor Recorder / PWX-102 iPex Dual Antenna     |
|---------------|--------------------------------------------------------|
| Processor:    | Xtensa 2-Core Upgraded 200MHz                          |
| Measurement : | External Open-loop C.T. Current Clamps x 2             |
| Range :       | AC 100 – 250V / 1 -50 Amp / 100W – 10,000 Watts (10KW) |
| Voltage :     | AC 100 – 250V / 3W                                     |
| Dimension :   | L= 130 x W=80 x H=30 cm                                |
|               | L= 52 x W=31.5 x H=11.8 inch                           |
| Weight :      | 600 gm / 1.3 pd                                        |

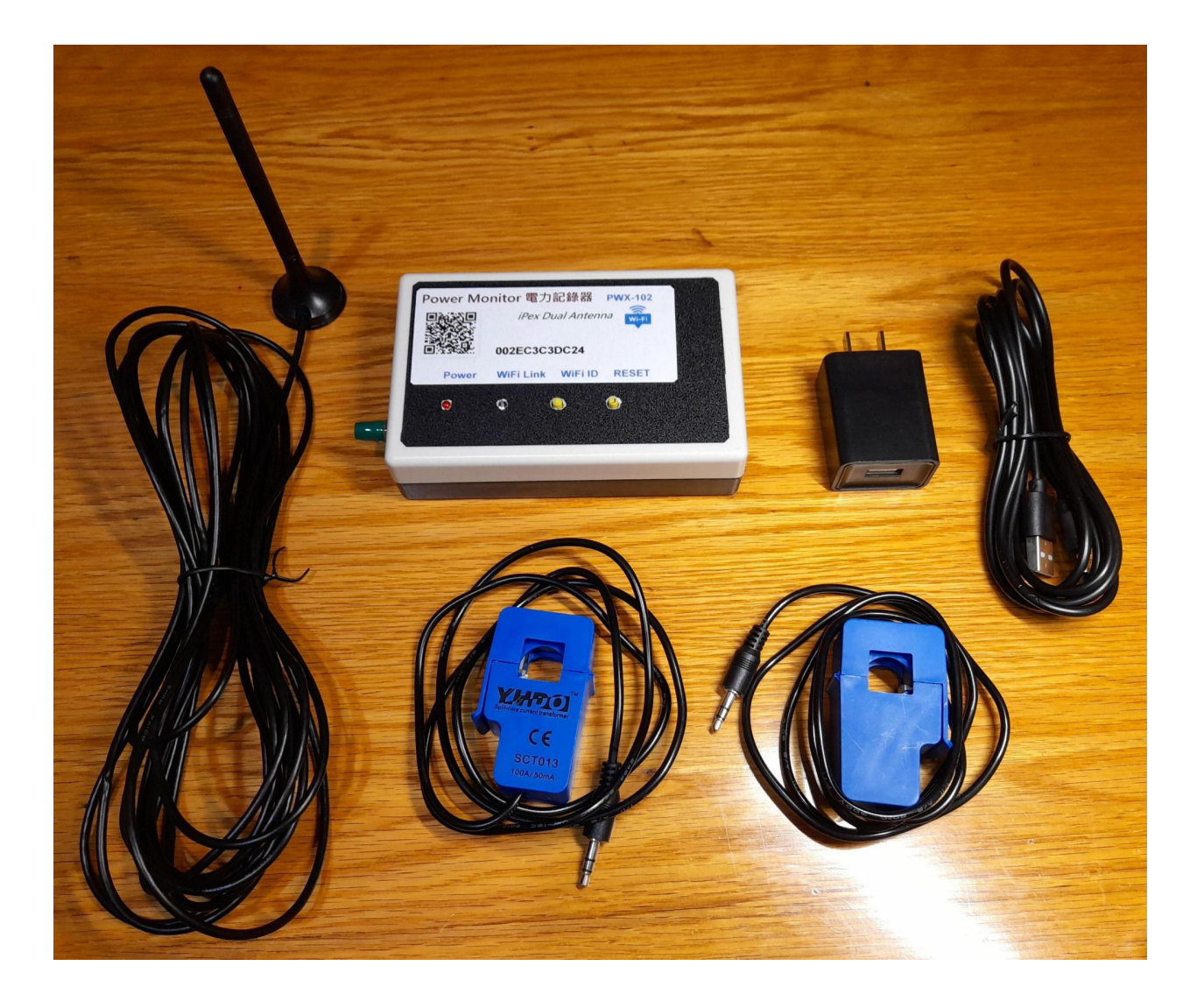

## On-Line Shop <u>https://3dok.biz/pe/shop/</u>

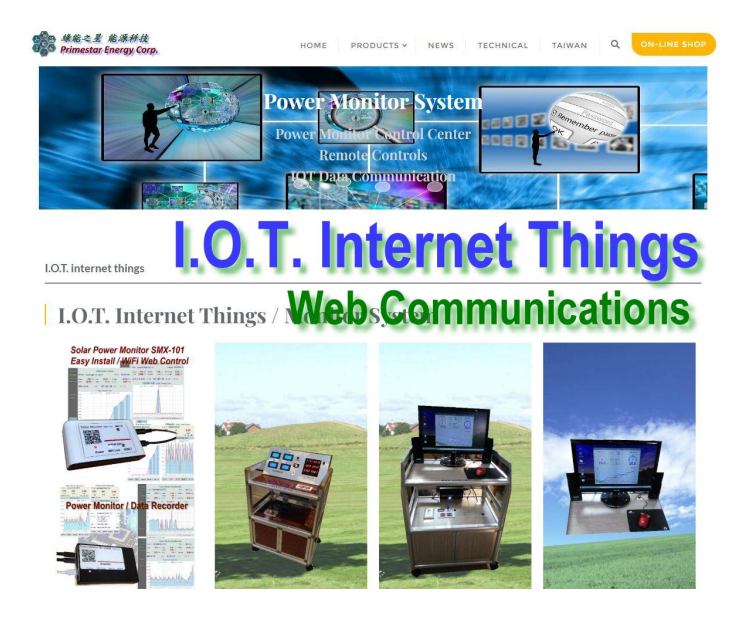

Primestar Energy\_

3dok.biz/pe

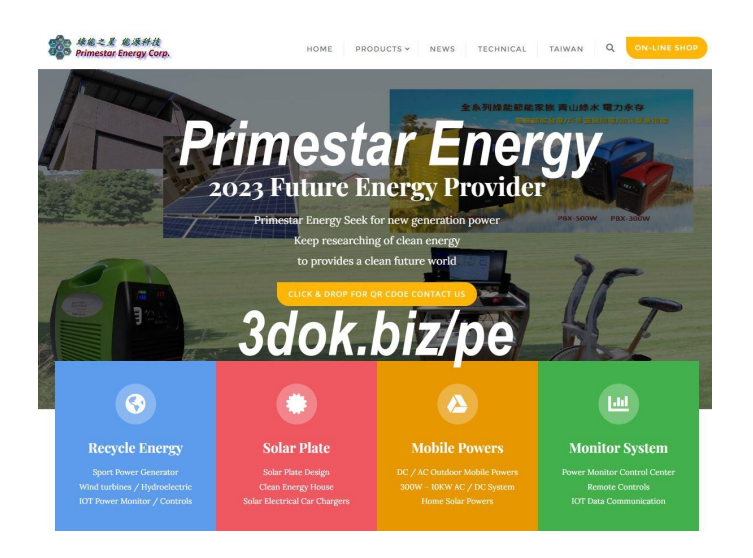

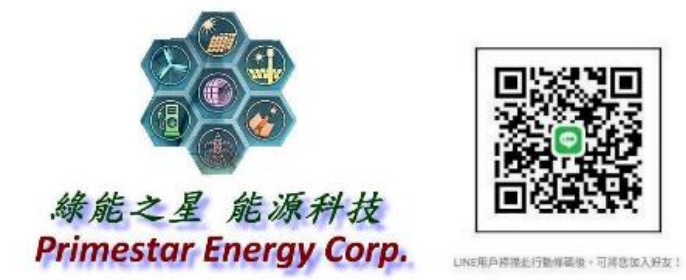

FB\_ https://www.facebook.com/groups/130400613282864